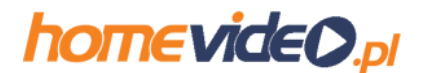

# Interia.pl

1.Zaloguj się do swoje skrzynki email na interia.pl.

2.W prawym górnym rogu ekranu jest ikonka zębatego koła (opcje). Kliknij na niej:

# Dodaj inne konta e-mail Odebrane Odebrane Pokaz: Wszystkie \* @ © 1

Kliknij na ikonce opcji

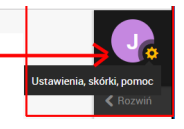

# 3.Wybierz opcję "Antyspam" (kliknij na niej):

#### Główne ustawienia

Ustaw swojego awatara (dowolny obrazek lub zdjęcie) i określ podstawowe opcje dla swoich wiadomości np. ilość widocznych maili na stronie, sposób dodawania załączników i wiele innych

#### www.cashisback.pl

Gotowa strona www, własna domena, dodatkowy adres e-mail, zgodność z RODO i żadnych reklam. Poznaj pakiet nowych usług - dla każdego!

#### Poczta bez reklam

Jeśli przeszkadzają ci reklamy, w każdej chwili możesz je szybko tutaj wyłączyć!

#### Dodatkowe adresy e-mail

Dodaj wszystkie swoje adresy e-mail z różnych kont (np. WP, Onet, Gmail) do poczty Interii, aby odbierać oraz wysyłać wiadomości w jednym miejscu. Tutaj możesz też dodać nową nazwę swojego konta (alias).

#### Pomoc

Tutaj znajdziesz odpowiedzi na najczęściej zadawane pytania oraz wszystkie potrzebne informacje dotyczące np. konfiguracji poczty w telefonie.

#### Ustawienia powiadomień

Nie chcesz przegapić żadnego e-maila? Włącz powiadomienia, które poinformują Cię o nowych wiadomościach. Bądź zawsze na bieżąco!

# Zmiana hasła i opcji odzyskiwania

Podaj nowe hasło, które trudno złamać oraz wybierz wygodny sposób odzyskiwania aktualnego hasła, na wypadek gdybyś go zapomniał.

### Dostosuj swoją pocztę

W jednym miejscu w kilku krokach dostosuj wygląd i działanie poczty do swoich upodobań.

#### Antyspam

stwórz swoją wrasną czarną listę nadawców, od których nie chcesz otrzymywać maili. Tutaj możesz również zdefiniować, od kogo chcesz zawsze dostawać wiadomości.

### Przetwarzanie danych osobowych

Tutaj dowiesz się m.in. jakie dane osobowe przetwarzamy, w jakich celach i na jakiej podstawie prawnej.

# 4.Pojawi się w nowym okienku nowa strona (upewnij się, że żaden program np. AdBlocker nie zablokuje wyskakującego okienka) z listą opcji. Wybierz z listy opcję "Antysmap" znajdującą się w sekcji "Poczta":

| Poczta                  |  |  |
|-------------------------|--|--|
| Parametry               |  |  |
| Statystyki              |  |  |
| Ogólne                  |  |  |
| Antyspam                |  |  |
| Autoresponder           |  |  |
| Filtry                  |  |  |
| Dodatkowe adresy e-mail |  |  |
| Powiadomienia SMS       |  |  |
| Poczta bez reklam       |  |  |
| Podpis                  |  |  |

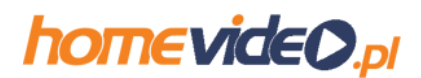

5.W sekcji "Prywatny filtr antyspamowy" tam gdzie są adresy zaufane wpisz adres email: **mailing@homevideo.pl** a następnie kliknij przycisk "Dodaj".

| Wpisz w tym polu:<br>mailing@homevideo.pl | Zaufane              | _     | Kliknii przycisk "Dodai"                                                                                                    |
|-------------------------------------------|----------------------|-------|----------------------------------------------------------------------------------------------------|
|                                           | mailing@homevideo.pl | DODAJ | K                                                                                                    |
|                                           |                      | USUŃ  | Dodaj adresy email zaufanych<br>nadawców. Władomości z tych<br>adresów nigdy nie zostaną<br>zatrzymane przez ochronę<br>antyspamową |